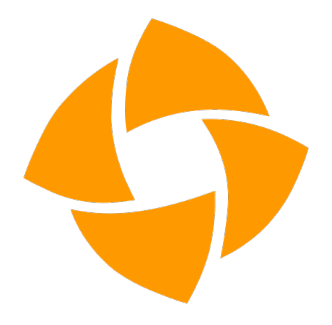

# inSync – שחזור קבצים במחשב

## **Windows**

#### <u>macOS</u>

## Windows

- פתחו את תוכנה הגיבוי באחת מהאפשרויות הבאות:
- 1.1. כנסו לתפריט Start, מצאו את התוכנה Druva inSync, ופתחו.
- Open מתוך התפריט התחתון במגירת התוכנות חפשו את האייקון של התוכנה, לחצו עליו ובחרו 1.2. Preferences.
  - 2. בחלון ההגדרות תוכלו לראות את התיקיות המוגדרות מראש, ואת סטטוס הגיבוי הנוכחי.
- 3. לחצו על Restore בחלק העליון של המסך, כדי לפתוח את חלון בחירת התיקיות והקבצים לשחזור.
  - 4. בחלון שנפתח בחרו את המחשב ממנו תרצו לשחזר מידע מתוך רשימת המחשבים המגובים.
  - 5. תוכלו לבחור את תאריך הגיבוי המבוקש, כדי לשחזר גרסה מוקדמת יותר של קובץ או תיקייה.
- 6. בחרו את התיקיות או הקבצים ממנה תרצו לשחזר את המידע, ניתן לצפות ולבחור את התוכן של התיקיות על ידי לחיצה על שם התיקייה.
  - .7. לאחר סיום בחירת התוכן לשחזור, לחצו Restore.
- 8. בחרו בחלון שנפתח את היעד אליו תרצו לשחזר את התוכן, ניתן לשחזר לתיקייה המקורית, או לבחור יעד אחר לשחזור.
- .9 בחרו באפשרות Enable Malicious File Scan, כדי לוודא שהקבצים המשוחזרים נבדקים לפני השחזור.
  - .10. לחצו Confirm Restore כדי לבצע את השחזור.
- .11 תהליך השחזור מתחיל, ועשוי לארוך מספר דקות. ניתן לצפות בהתקדמות השחזור בחלון השחזור, מצד ימין למטה.
  - .12 לאחר סיום השחזור הקובץ יופיע ביעד בו בחרתם, בתוך תיקייה עם התאריך בו בוצע השחזור.

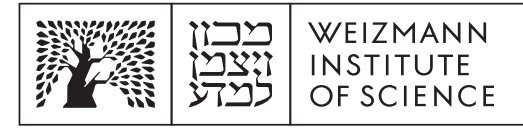

### macOS

- 1. פתחו את תוכנה הגיבוי באחת מהאפשרויות הבאות:
- 1.1. כנסו לתיקיית Applications, מצאו את התוכנה Druva inSync, ופתחו.
- .1.2 מתוך התפריט העליון חפשו את האייקון של התוכנה, לחצו עליו ובחרו Open Preferences.
  - 2. בחלון ההגדרות תוכלו לראות את התיקיות המוגדרות מראש, ואת סטטוס הגיבוי הנוכחי.
- 3. לחצו על Restore בחלק העליון של המסך, כדי לפתוח את חלון בחירת התיקיות והקבצים לשחזור.
  - 4. בחלון שנפתח בחרו את המחשב ממנו תרצו לשחזר מידע מתוך רשימת המחשבים המגובים.
  - 5. תוכלו לבחור את תאריך הגיבוי המבוקש, כדי לשחזר גרסה מוקדמת יותר של קובץ או תיקייה.
- 6. בחרו את התיקיות או הקבצים ממנה תרצו לשחזר את המידע, ניתן לצפות ולבחור את התוכן של התיקיות על ידי לחיצה על שם התיקייה.
  - 7. לאחר סיום בחירת התוכן לשחזור, לחצו Restore.
- 8. בחרו בחלון שנפתח את היעד אליו תרצו לשחזר את התוכן, ניתן לשחזר לתיקייה המקורית, או לבחור יעד אחר לשחזור.
- .9 בחרו באפשרות Enable Malicious File Scan, כדי לוודא שהקבצים המשוחזרים נבדקים לפני השחזור.
  - .10. לחצו Confirm Restore כדי לבצע את השחזור.
- .11 תהליך השחזור מתחיל, ועשוי לארוך מספר דקות. ניתן לצפות בהתקדמות השחזור בחלון השחזור, מצד ימין למטה.
  - .12 לאחר סיום השחזור הקובץ יופיע ביעד בו בחרתם, בתוך תיקייה עם התאריך בו בוצע השחזור.